# Unit 25, Assignment 2

Maintaining Computer Systems

George Hotten

December 6, 2022

## **Routine Maintenance**

### Software

#### Disk Clean-up

To access the file clean-up utility, you can search Disk Clean-up in the search bar.

| e C ©                          |            |
|--------------------------------|------------|
| Best match                     |            |
| Sisk Cleanup<br>App            |            |
| Settings<br>IΞ Apps & features |            |
|                                |            |
|                                |            |
|                                |            |
|                                |            |
|                                |            |
|                                |            |
|                                |            |
|                                |            |
|                                | Hi 💽 🚍 📥 题 |

Windows will now scan your drives looking for any files that can be cleaned up.

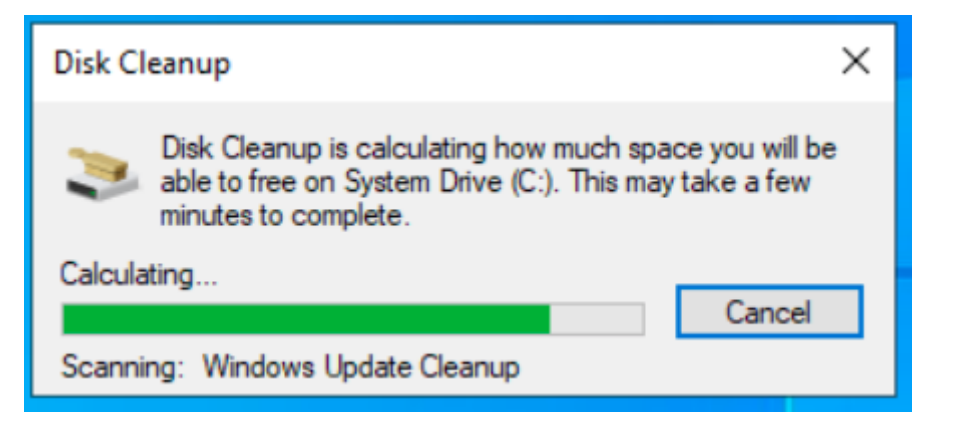

After this is completed, a summary of files will be shown, and you can choose what you want to be removed.

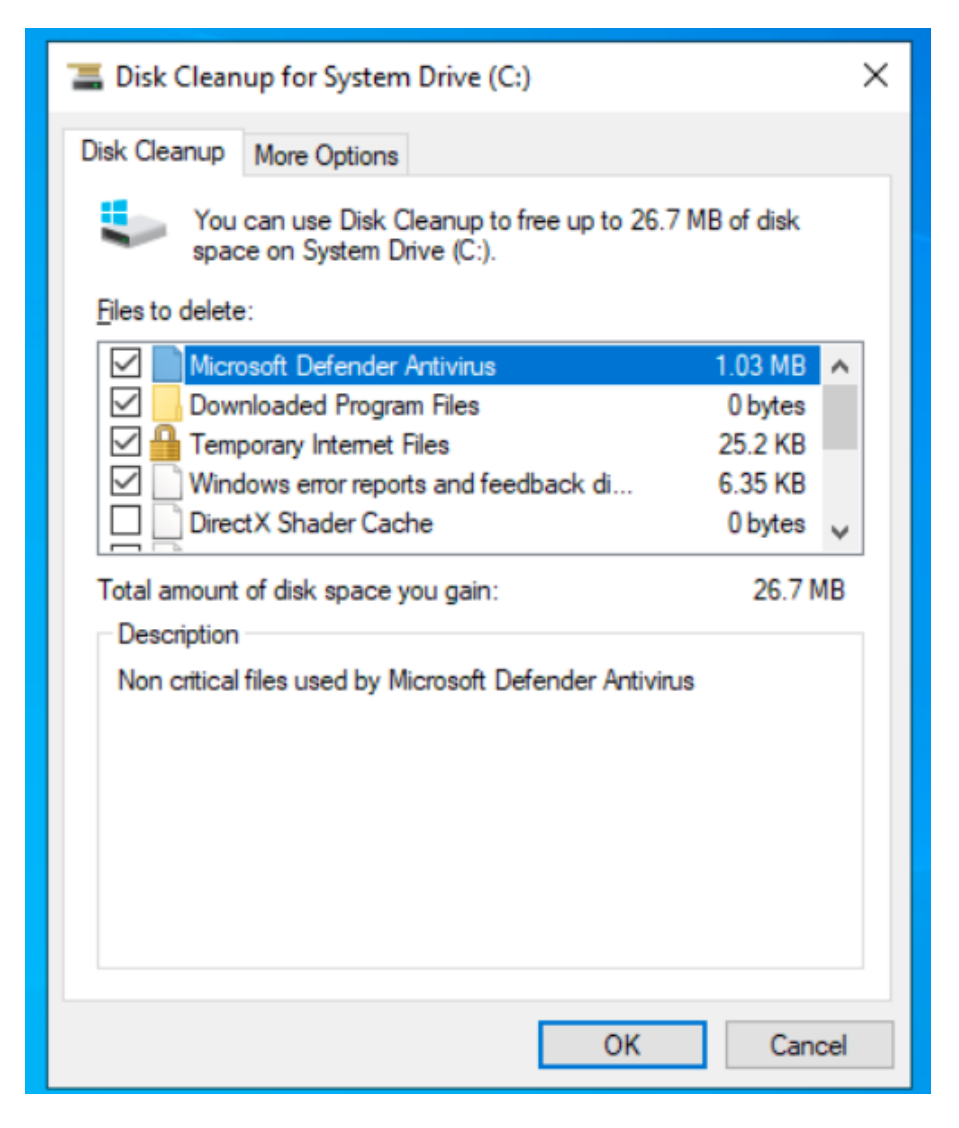

After pressing OK, the system will now start deleting the files selected.

#### Virus Scans

To run a virus scan, open your anti-virus or anti-malware software and run a scan.

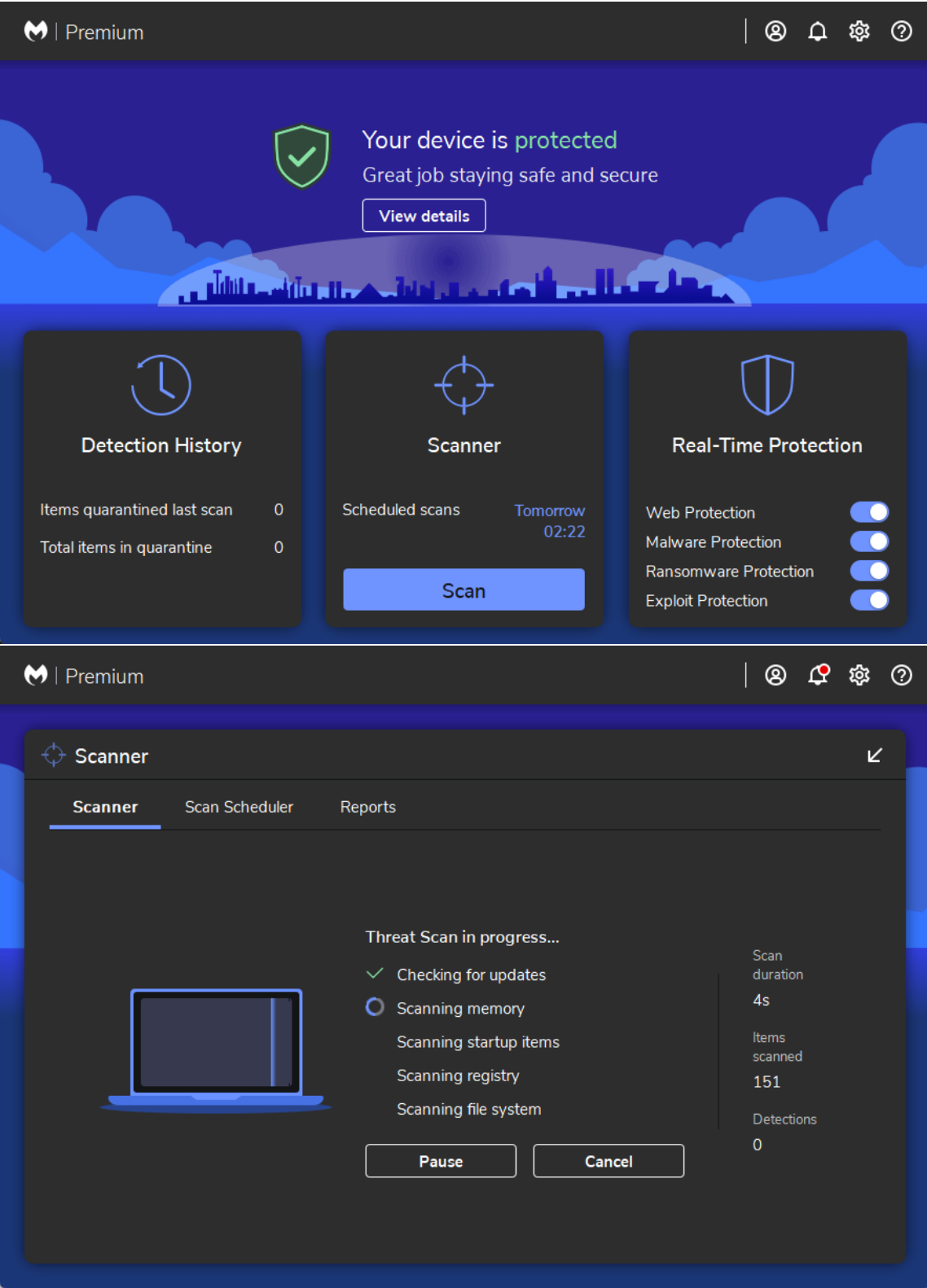

The anti-virus software will now scan all files on your device to check for any known threats. Once the scan is complete, a report will be given showing the results of the scan.

| ♥   Premium              |                                  | Ø ¢ & Ø            |
|--------------------------|----------------------------------|--------------------|
| ↔ Scanner                |                                  | لا                 |
| Scanner Scan Scheduler I | Reports                          |                    |
|                          | <b>Threat Scan</b><br>29/11/2023 | summary<br>2 09:24 |
|                          | Scan time<br>Items scanned       | 3m 58s<br>488,193  |
|                          | Threats detected                 | 0                  |
|                          | PUPs detected                    | 0                  |
|                          | PUMs detected                    | 0                  |
|                          | Detections ignored               | 0                  |
|                          | Detections quarantined           | 0                  |
|                          | View report                      | Done               |
|                          |                                  |                    |

### Hardware

#### Peripherals

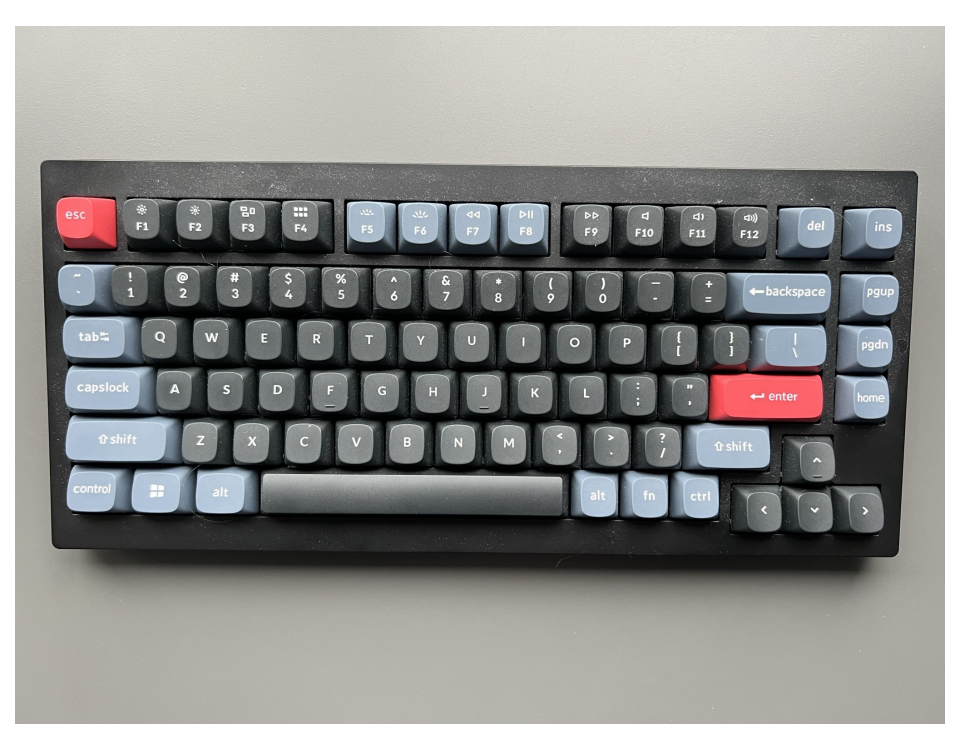

To clean my keyboard, I first wiped it down around the edges using a duster.

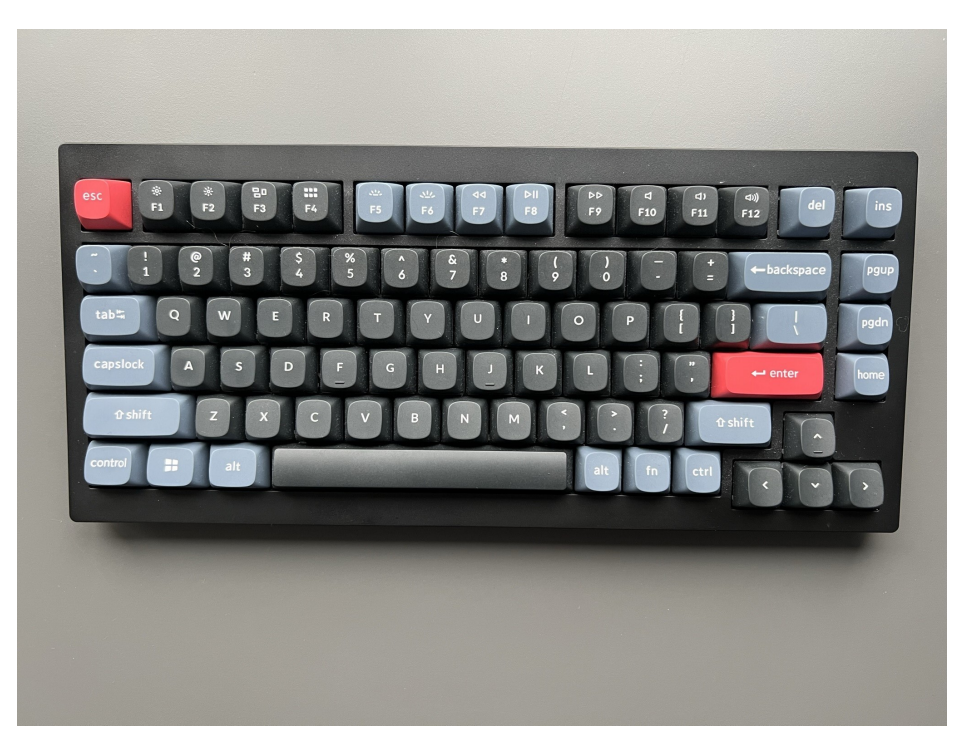

Finally, to clean out between the keycaps I used compressed air.

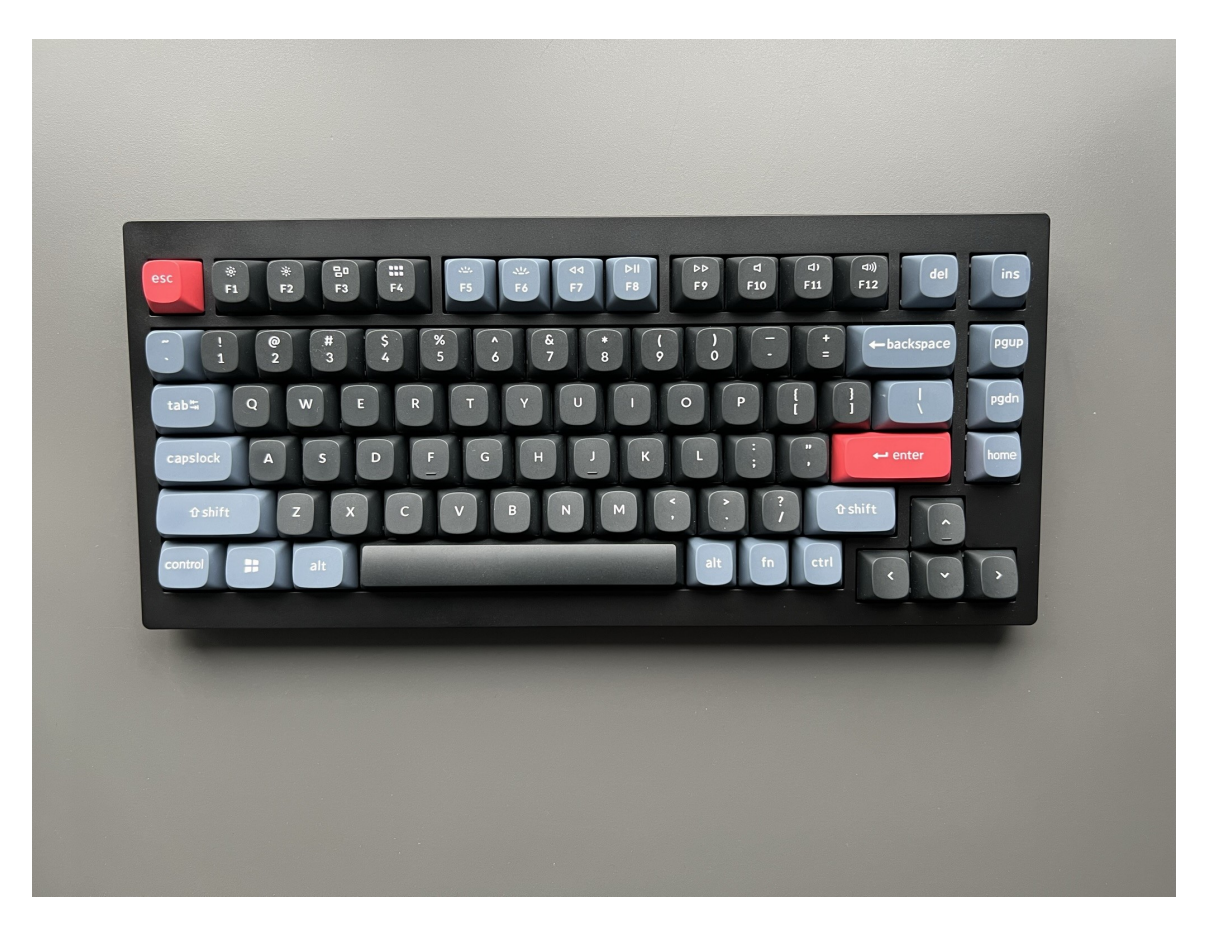

My keyboard is now clean from dust and crumbs!

#### My Computer

To start with, I cleaned out my PSU's fan grills.

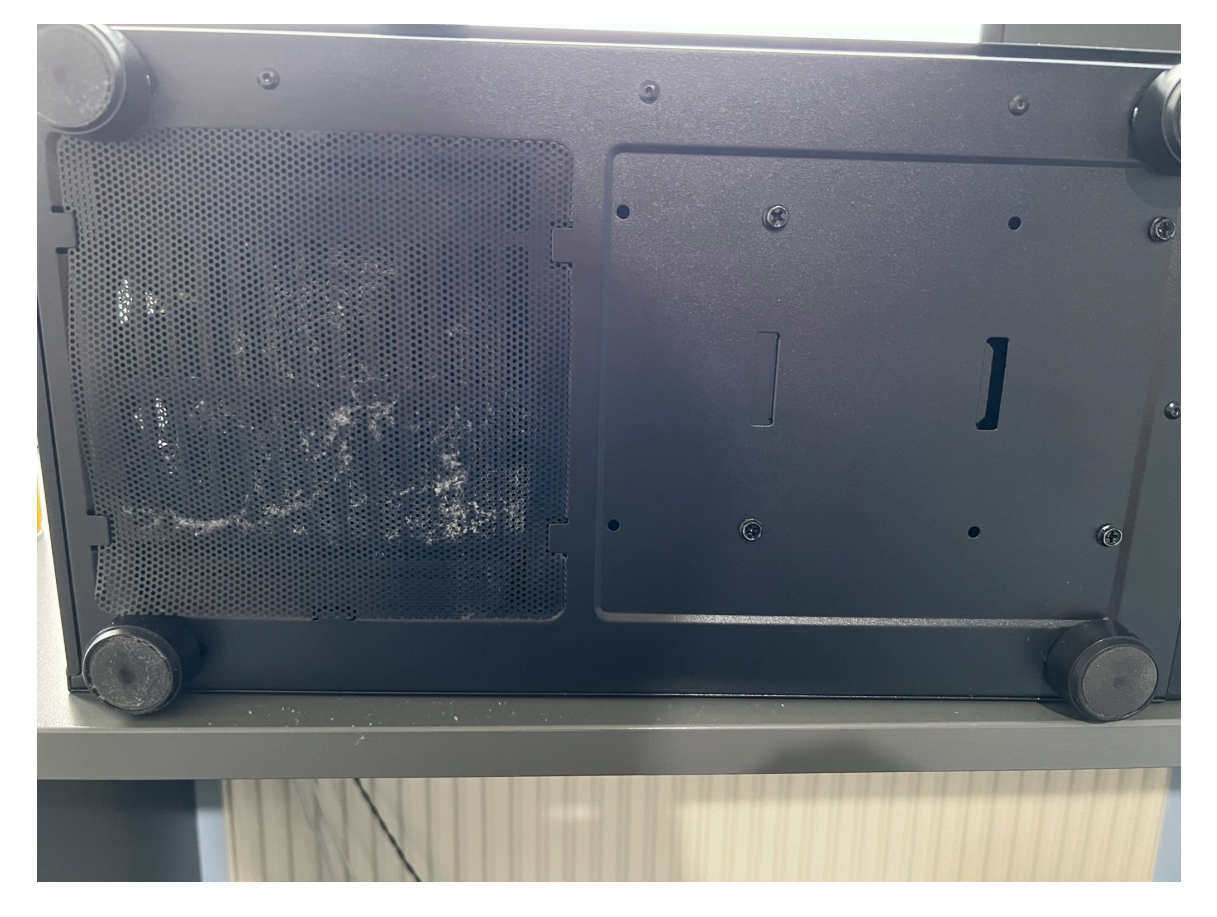

After spraying down the dust filter with compressed air, I used a duster and more air to clean the grill behind it.

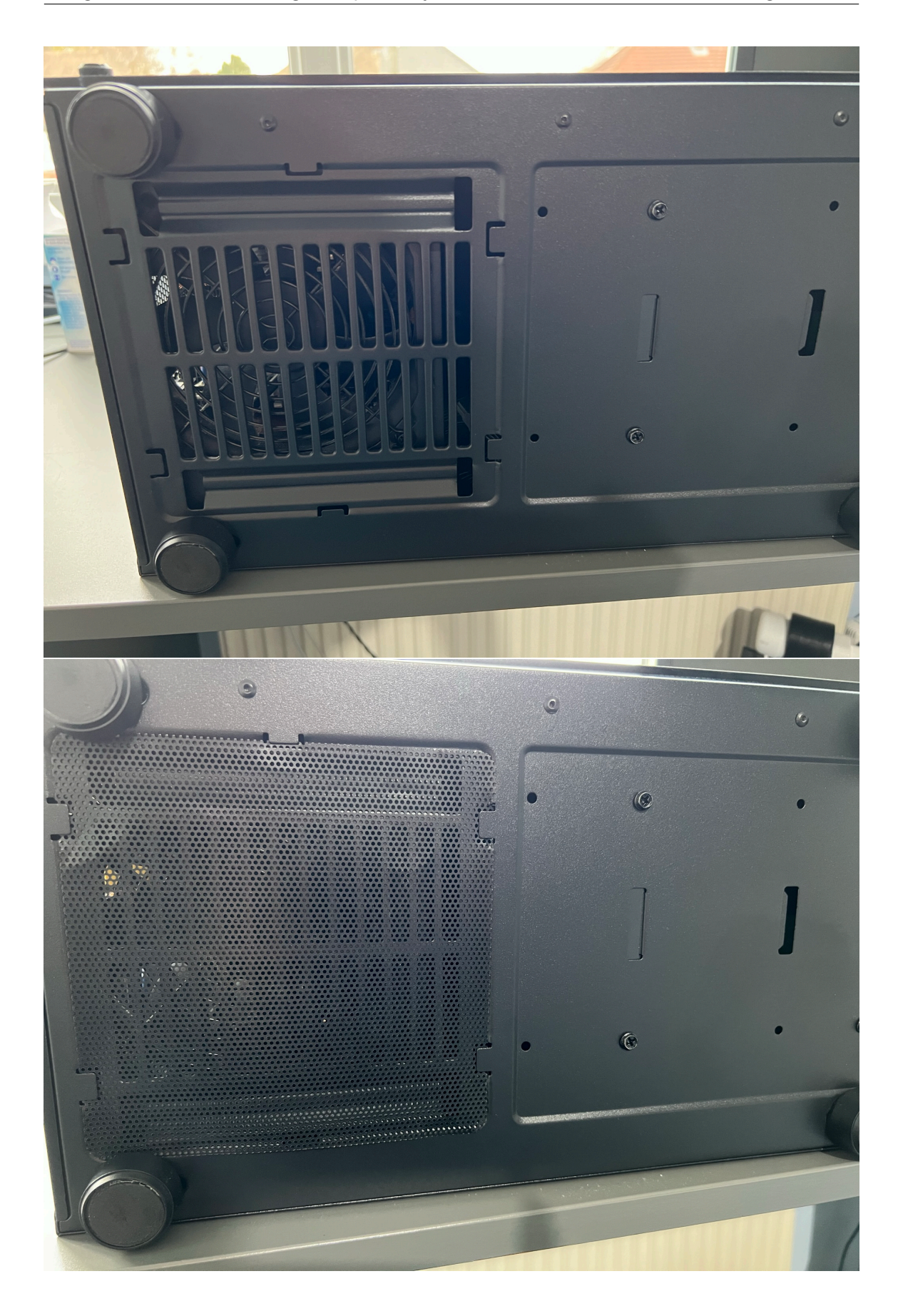

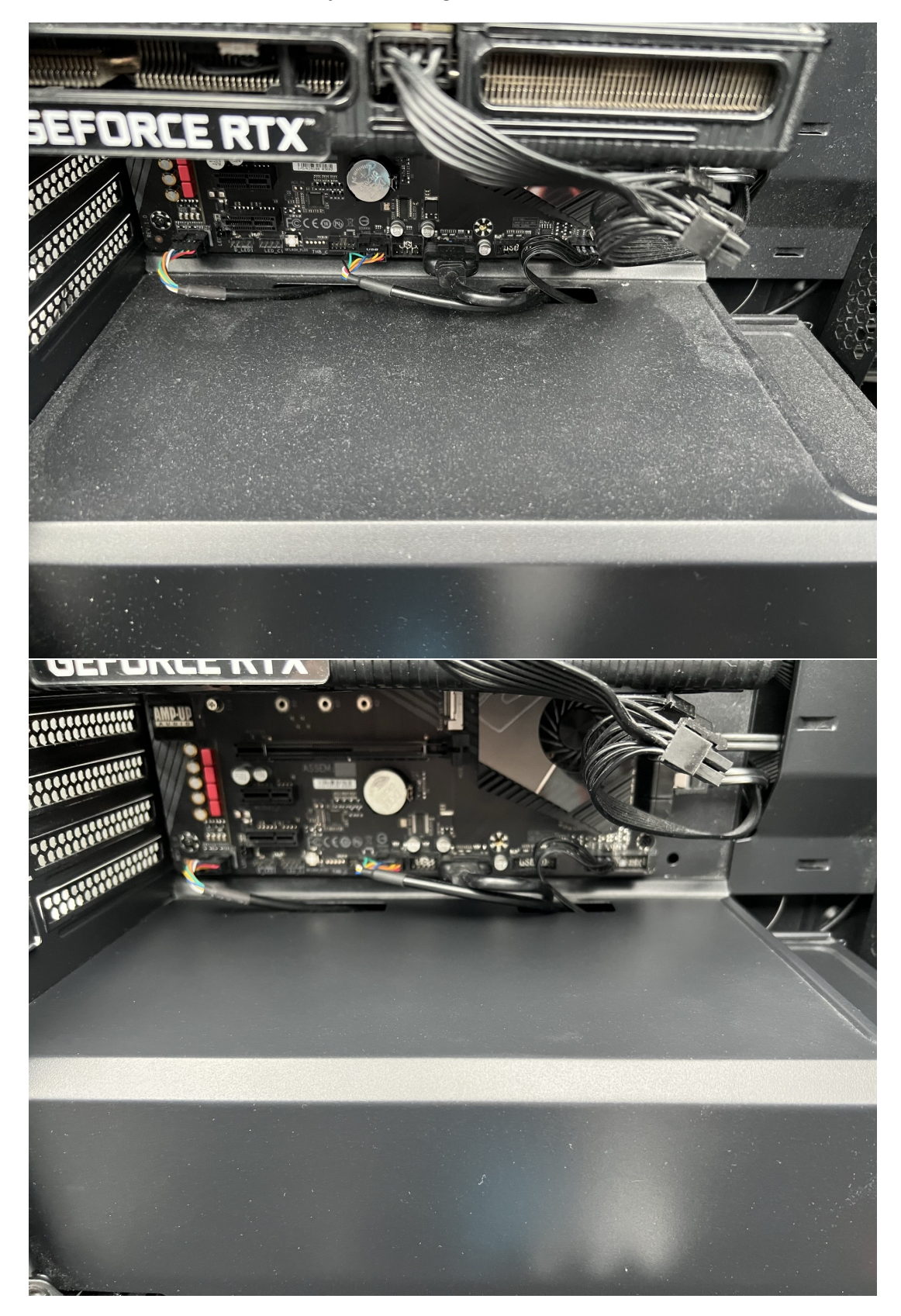

Next, I cleaned the inside of my case using a duster.

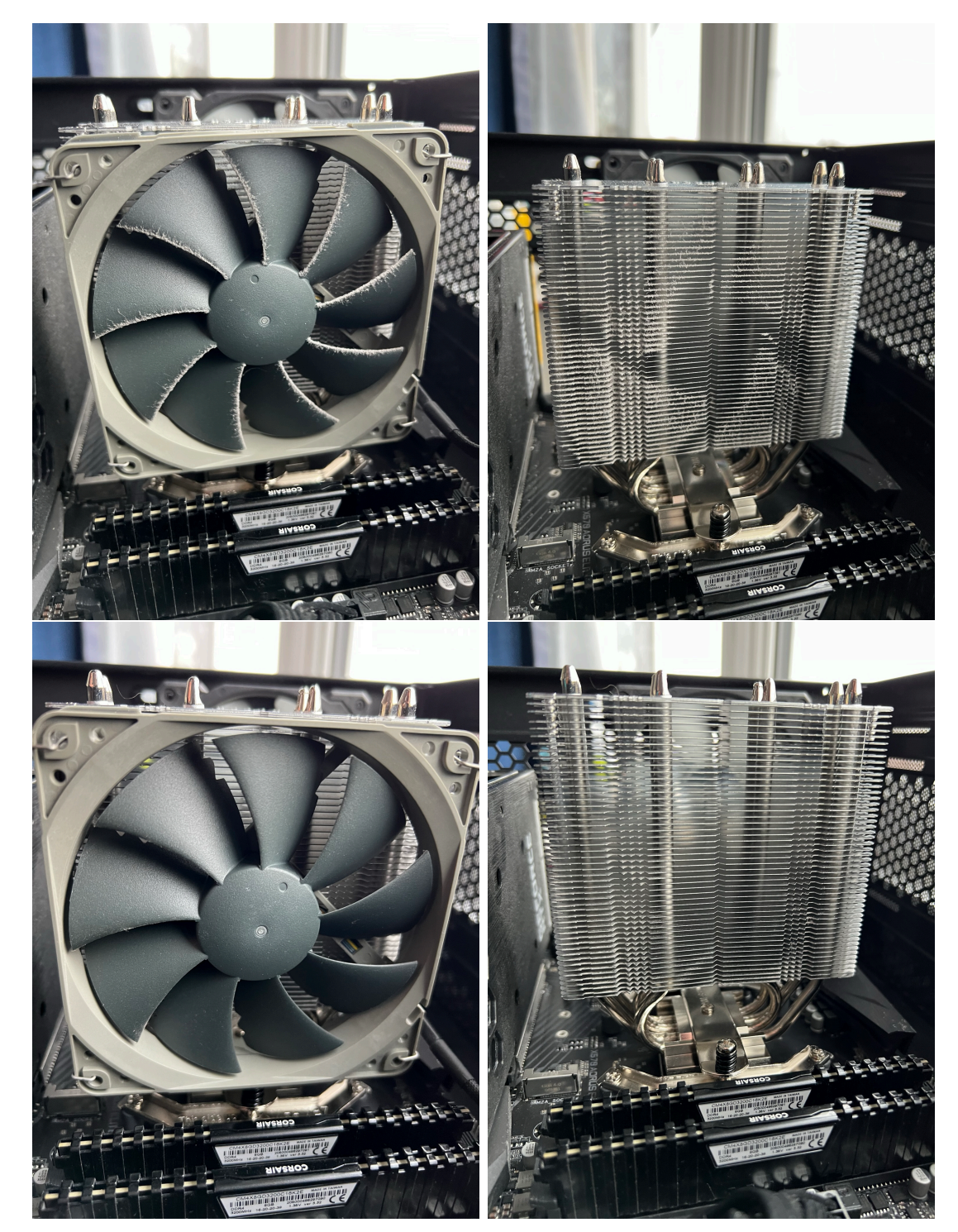

After the inside, I cleaned the CPU fan and its heat sink using compressed air.

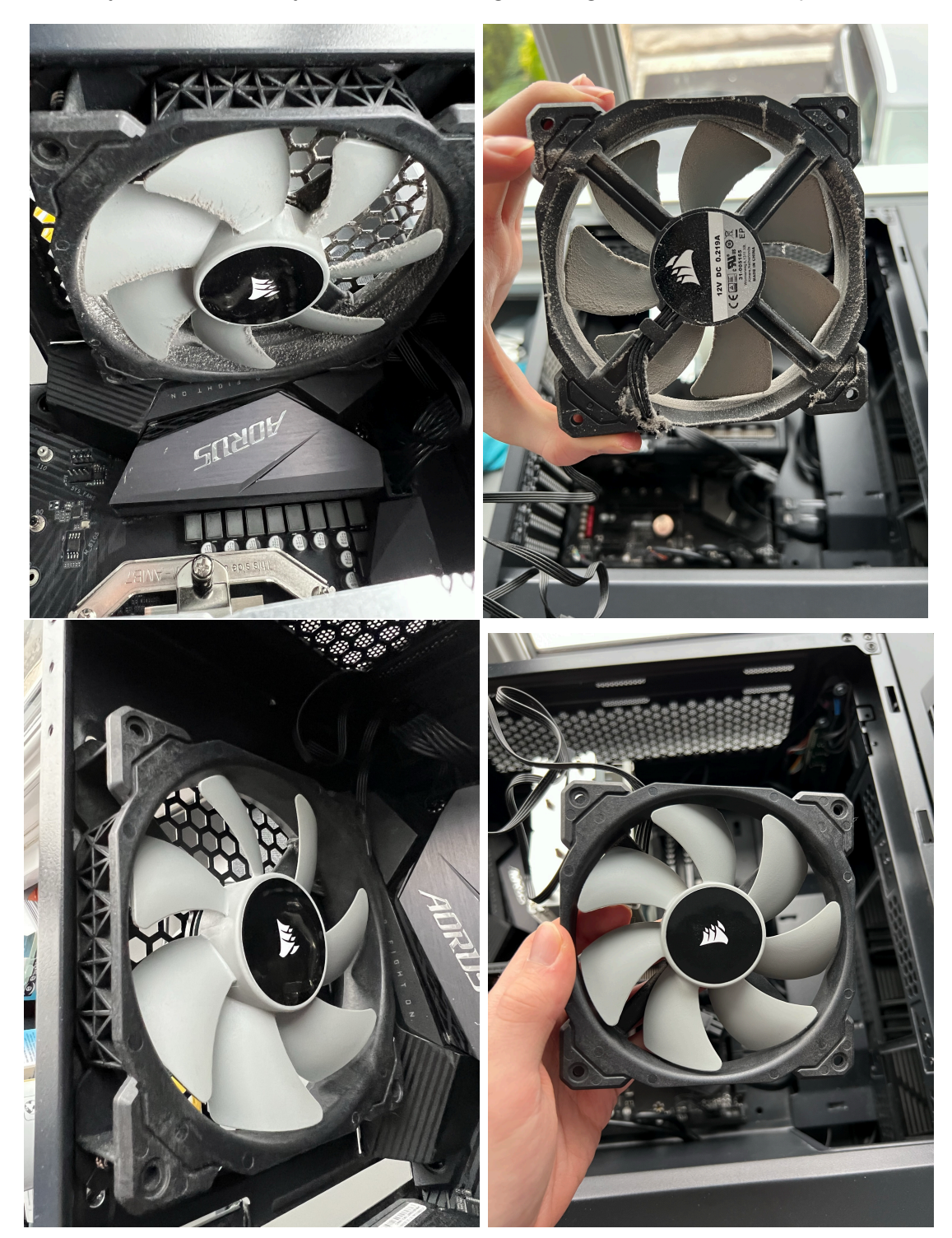

Finally, I cleaned the system fan and its grill using a duster and compressed air.

## **Evaluating Maintenance**

Maintenance is a critical routine that supports the longevity of a device and helps keep it running at peak standards. Maintenance can be split into two categories: hardware and software.

### Hardware Maintenance

Hardware maintenance primarily involves cleaning and dusting the physical components within the computer, including any peripherals. To perform this, compressed air can be used in a well-ventilated area to blow the dust out of the case and components. This will help prevent any dust from building up within the system that could cause overheating. Whilst cleaning out the system, it is recommended to check for any loose cables as this can cause stability issues if not installed correctly. With recent graphics cards, specifically the RTX 4000 series cards, loose power cables have overheated and melted which could cause short circuits and potentially break the graphics card.

### **Software Maintenance**

Software maintenance primarily involves keeping the operating system and device drivers up-to-date. To perform this, open the Windows setting application and check for updates. This can also be done within manufacturer-specific applications, such as NVIDIA Control Panel. This ensures devices such as your CPU and GPU operate correctly and stably with your operating systems. Keeping your operating system up-to-date also ensures your device is protected from security vulnerabilities and stability issues. Software maintenance can also include running virus scans to keep your data and security safe.

#### Data Backups

Another important maintenance routine is keeping your important and sensitive data backed up. This ensures that if you have a drive failure, natural disaster or drive stolen your data can still be restored. Typically, you can back your data up to cloud storage servers or an external hard drive.

### Conclusion

To conclude, performing regular maintenance on your hardware and software is vital to ensure your system continues to run smoothly, avoid breakdowns and perform at its recommended specification. By cleaning your system of dust, updating your operating system and device drivers, and backing up data you are supporting the longevity of your system and ensuring it runs optimally.

## **Testing my System**

My systems specifications are:

- CPU: AMD Ryzen 7 5800X (8-cores, 16 threads @ 3.8 GHz)
- GPU: NVIDIA GeForce RTX 3060
- RAM: 16GB of Corsair DDR4 3600 MHz

#### **Cinebench R23**

Cinebench R23 is a benchmarking software by MAXON which tests the CPU's image rendering capabilities.

| 0                                                |                                                                                                    | NCH<br>R23                                    |  |  |  |  |
|--------------------------------------------------|----------------------------------------------------------------------------------------------------|-----------------------------------------------|--|--|--|--|
| CPU (Multi (<br>CPU (Single                      | Core)<br>Core)                                                                                                    | 14316 pts Start<br>Start                      |  |  |  |  |
| MP Ratio                                         |                                                                                                    |                                               |  |  |  |  |
| Minimum Tes                                      | t Duration Off                                                                                                    |                                               |  |  |  |  |
| - Your System                                    |                                                                                                    |                                               |  |  |  |  |
| Processor                                        | AMD Ryzen 7 5800X 8-Core Proces                                                                                           | sor                                           |  |  |  |  |
| Cores x GHz                                      | 8 Cores, 16 Threads @ 3.8 GHz                                                                                             |                                               |  |  |  |  |
| os                                               | Windows 10, 64 Bit, Professional Ed                                                                                       | lition (build 22621)                          |  |  |  |  |
| Info                                             |                                                                                                    |                                               |  |  |  |  |
| Ranking                                          |                                                                                                    |                                               |  |  |  |  |
| CPU (Multi                                       | Core) Y                                                                                                    | Details 🗸                                     |  |  |  |  |
| 1. 32C/64T (<br>2. 24C/48T (<br>3. 16C/32T (     | 교 3 GHz, AMD Ryzen Threadripper 2<br>교 2.7 GHz, Intel Xeon W-3265M CPU<br>교 3.4 GHz, AMD Ryzen Thr <mark>eadripper</mark> | 990WX 32-C 30054<br>24243<br>1950X 16-C 16315 |  |  |  |  |
| 4.8C/16T@                                        | 3.8 GHz, AMD Ryzen 7 5800X 8-Cor                                                                                          | e Processor 14316*                            |  |  |  |  |
| 6. 8C/16T @                                      | 3.4 GHz, AMD Ryzen 7 1700X Eight-                                                                                         | -Core Process 8889                            |  |  |  |  |
| 7. 12C/24T (                                     | 2.7 GHz, Intel Xeon CPU E5-2697 v                                                                                         | 2 8378                                        |  |  |  |  |
| 8. 12C/24T (                                     | 2.66 GHz, Intel Xeon CPU X5650                                                                                            | 6867                                          |  |  |  |  |
| 9. 4C/8T @ 4.2 GHz, Intel Core i7-7700K CPU 6302 |                                                                                                    |                                               |  |  |  |  |
| 10. 4C/8T @                                      | 2.81 GHz, 11th Gen Intel Core i7-11                                                                                       | 65G7 @ 28W 4904                               |  |  |  |  |
| 11.4C/8T @                                       | 3.6 GHz, AMD Ryzen 5 PRO 3350G v                                                                                          | with Radeon \ 4166                            |  |  |  |  |
| 12.4C/81@                                        | 1.69 GHz, 11th Gen Intel Core i7-11                                                                                       | 65G7 @15W 3769                                |  |  |  |  |
|                                                  |                                                                                                    |                                               |  |  |  |  |

In this test, my PC scored 14,316. Compared to an Intel i9-9880H processor, mine was 1.58 times faster.

### **Geekbench 5**

Geekbench 5, by Primate Labs, benchmarks the CPU and GPU of a system by running common everyday tasks, such as text compression and PDF rendering and physics.

#### **CPU** Test

In this test, my CPU scored 9,068 multi-core and 1,640 single-core.

| Geekbench 5 Score                               |                          |  |  |  |  |  |  |
|-------------------------------------------------|--------------------------|--|--|--|--|--|--|
| 1640<br>Single-Core Score                       | 9068<br>Multi-Core Score |  |  |  |  |  |  |
| Geekbench 5.4.3 Tryout for Windows x86 (64-bit) | Valid                    |  |  |  |  |  |  |

Compared to my previous system, running a Ryzen 5 3350G, my system scored over 2.8 times faster.

#### **GPU Test**

In this test, my GPU scored 90,547 in the OpenCL benchmark.

#### Geekbench 5 Score

| 90547<br>OpenCL Score                                 |  |
|-------------------------------------------------------|--|
| Geekbench 5.4.3 Tryout for Windows x86 (64-bit) Valid |  |

Compared to my previous system, running a Radeon RX 5800, my system scored over 1.9 times faster.

### **UserBenchmark**

UserBenchmark runs tests on all aspects of the system to ensure they're performing as expected. UserBenchmark also rates your system's suitability for gaming, desktop and workstation use.

#### CPU and GPU

In these tests, my CPU was performing as expected, whilst my GPU was reported as performing below potential. However, I believe the GPU report to be in error as the graph indicates it is within the green. Both components were rated as Outstanding.

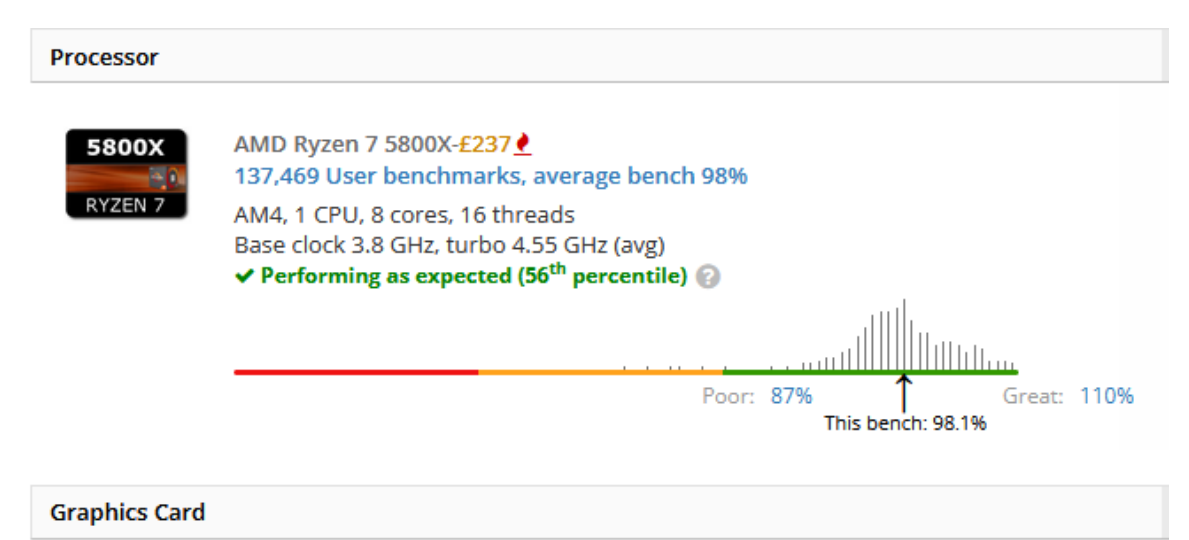

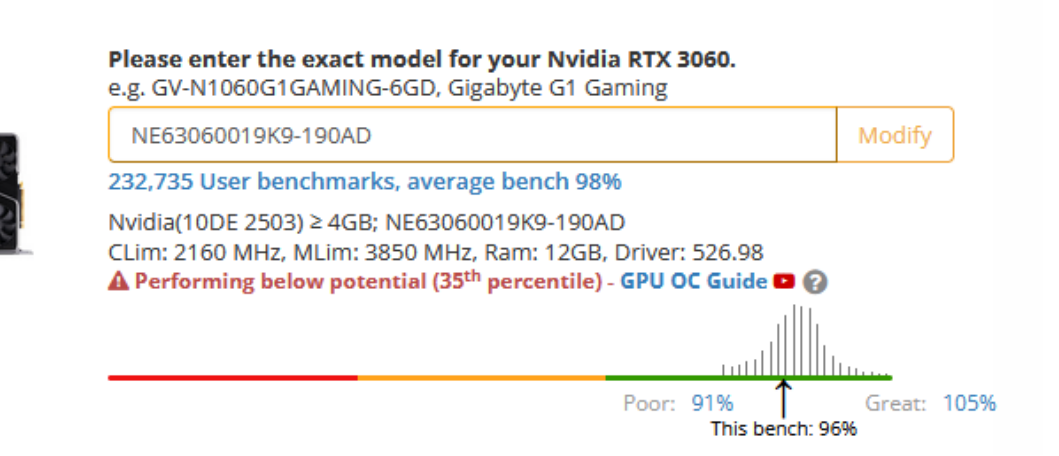

#### Memory

My RAM was reported running as expected in this test under the Excellent category. My RAM lacked a fast response time with high latency.

| Memory Kit |                                                                                                    |
|------------|----------------------------------------------------------------------------------------------------|
|            | Corsair CM4X8GD3200C16K2E 2x8GB<br>4,363 User benchmarks, average bench 87%                                        |
| CORSAIR    | 2 of 4 slots used<br>16GB DIMM DDR4 clocked @ 3200 MHz<br>✔ Performing as expected (46 <sup>th</sup> percentile) ② |
|            |                                                                                                    |
|            | Poor: 65% This bench: 84.9% Great: 112%                                                                            |

#### System Suitability

As explained above, UserBenchmark rates your system's suitability for 3 different purposes: Gaming, Desktop and Workstation.

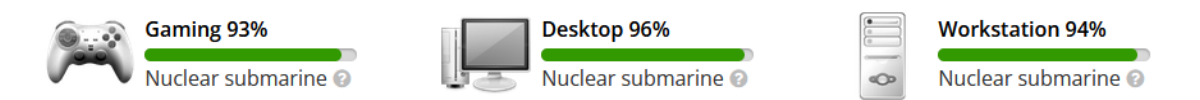

Despite UserBenchmark using questionable rating names, they rank systems by percentage: 100% being the best, then 90% and so on. My system performed above 90% for all three purposes ranking it in the second highest category: Nuclear submarine.

## **Recommending Upgrades**

Whilst my system is performing excellently, there is still room for improvement.

### CPU Upgrades

A suitable upgrade for the CPU would be to 7th generation Ryzen, specifically a Ryzen 7 7700X. This would provide great improvements with an upgraded base clock speed of 4.5 GHz (compared to 3.8 GHz) giving a hefty boost to any CPU-heavy workloads. A 7700X would also provide support for DDR5 memory, allowing you to utilize next-generation speeds.

### **GPU Upgrades**

For the GPU, I would recommend an upgrade to an NVIDIA GeForce RTX 3080 or 3090. With increased video memory, the GPU can render higher-quality textures and resolutions. More video memory can also help drive higher-quality displays. More CUDA cores help drive ray-tracing experiences and provide sharper textures. The increase of CUDA cores can also assist in cryptography tasks such as hashing.

### Memory Upgrades

Based on my tests, a memory upgrade isn't particularly needed. However, with my recommend CPU supporting DDR5 an upgrade to DDR5 3600 MHz memory could help boost the speed of some applications when operating in memory. Some games can also benefit from faster memory, such as Minecraft.

### Storage Upgrades

To help improve boot times and application load times, and with my recommend processor supporting PCIe Gen 5, I would recommend a PCIe 5.0 M.2 NVME SSD. This specification can support up to 10 GB/s read and write speeds, allowing applications to boot in seconds. Increased speeds also benefit games using direct-storage technology as the system can load new textures in record time.

## **Upgrading a System**

Current specifications:

- CPU: Intel Core i5-8400
- GPU: Intel UHD Graphics 630
- RAM: 8GB of Hypex DDR4

In this upgrade, I will upgrade my GPU to an NVIDIA GeForce GT 1030 and 16GB of Corsair DDR4.

### **Pre-Upgrade Tests**

Before upgrading my system to ensure the significance of my upgrades can be measured, I will run several benchmarks.

These are my system specifications:

#### Geekbench 5 OpenCL

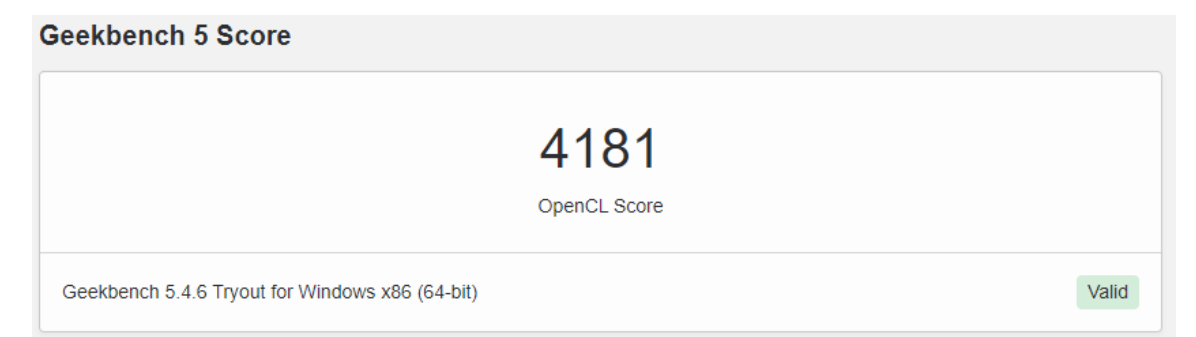

#### Furmark @ 1080p

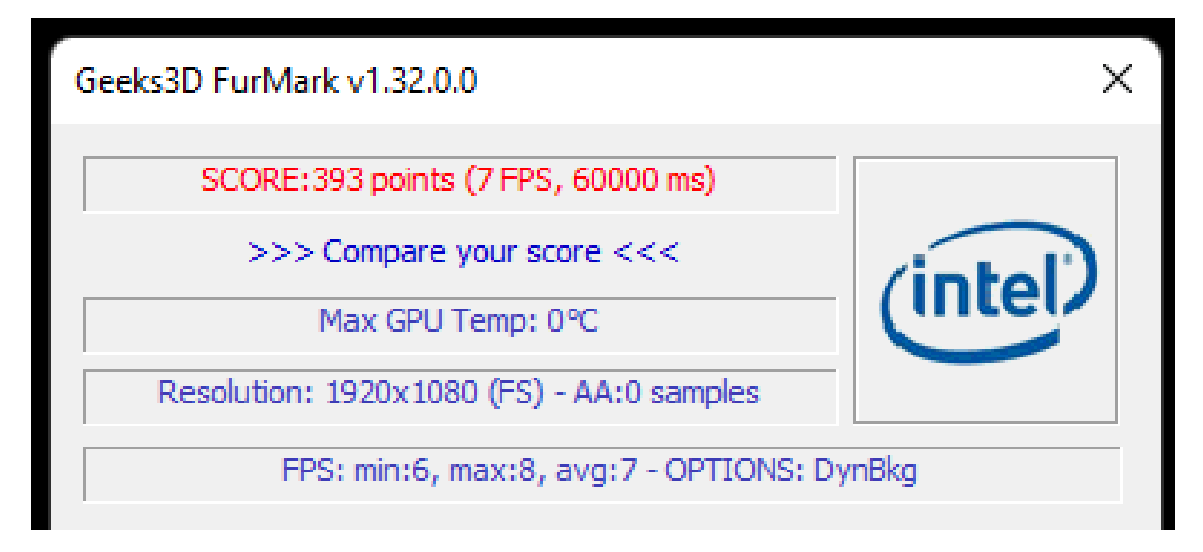

### 3DMark @ 720p

| 3DMARK 11 PERFORMANCE |                |              |                |                |                  |                 |
|-----------------------|----------------|--------------|----------------|----------------|------------------|-----------------|
|                       | SCORE          |              |                | •              | GRAPHICS DRIVER  | IS NOT APPROVED |
|                       | P1 786         | with Intel U | HD Graphics 63 | 0(1x) and Inte | Core i5-8400 Pro | ocessor         |
| ATUR.                 | Graphics Score | 1 585        | Physics Score  | 7 327          | Combined Score   | 1 512           |
|                       |                |              |                |                |                  | Add to compare  |

### Memory Read and Write

| CPU        |                 | CPU Clock | Motherboard     | Chipset    | Memory        | CL-RCD-RP-R |
|------------|-----------------|-----------|-----------------|------------|---------------|-------------|
| 19267 MB/s | бх Core i5-8400 | 3800 MHz  | [TRIAL VERSION] | H310C Int. | DDR4-2667 SDR | 16-18-18-39 |
| CPU        |                 | CPU Clock | Motherboard     | Chipset    | Memory        | CL-RCD-RP-R |
| 18753 MB/s | бх Core i5-8400 | 3800 MHz  | [TRIAL VERSION] | H310C Int. | DDR4-2667 SDR | 16-18-18-39 |

## Upgrading the System

This is the system I shall be upgrading. To start with, I will upgrade from one 8GB stick of RAM to 2x8GB for a total of 16GB of Corsair DDR4 memory.

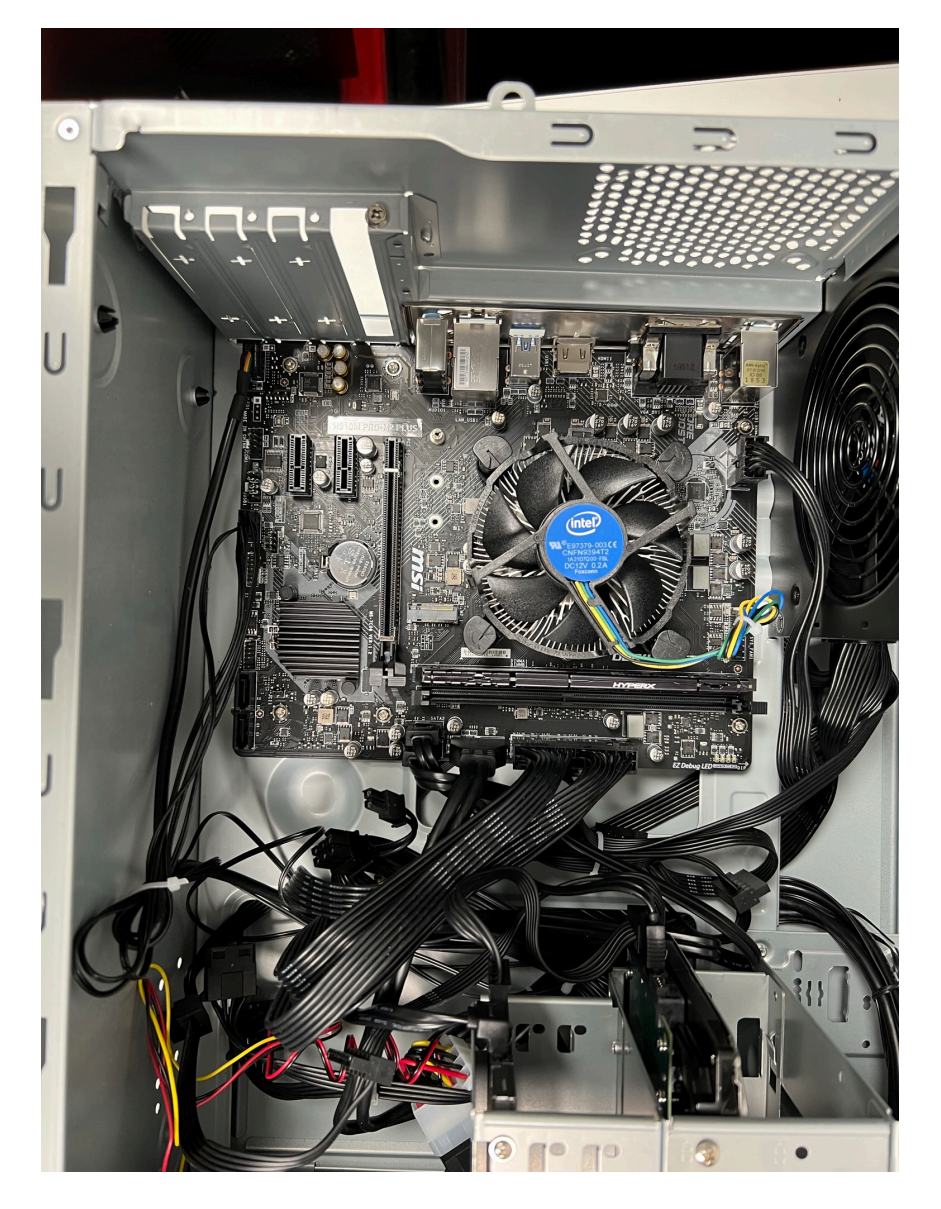

#### Installing the RAM

To install the RAM, I lined up the stick with the slot, taking into account the notch at the bottom, and pressed it in until the tabs at either side clicked into place.

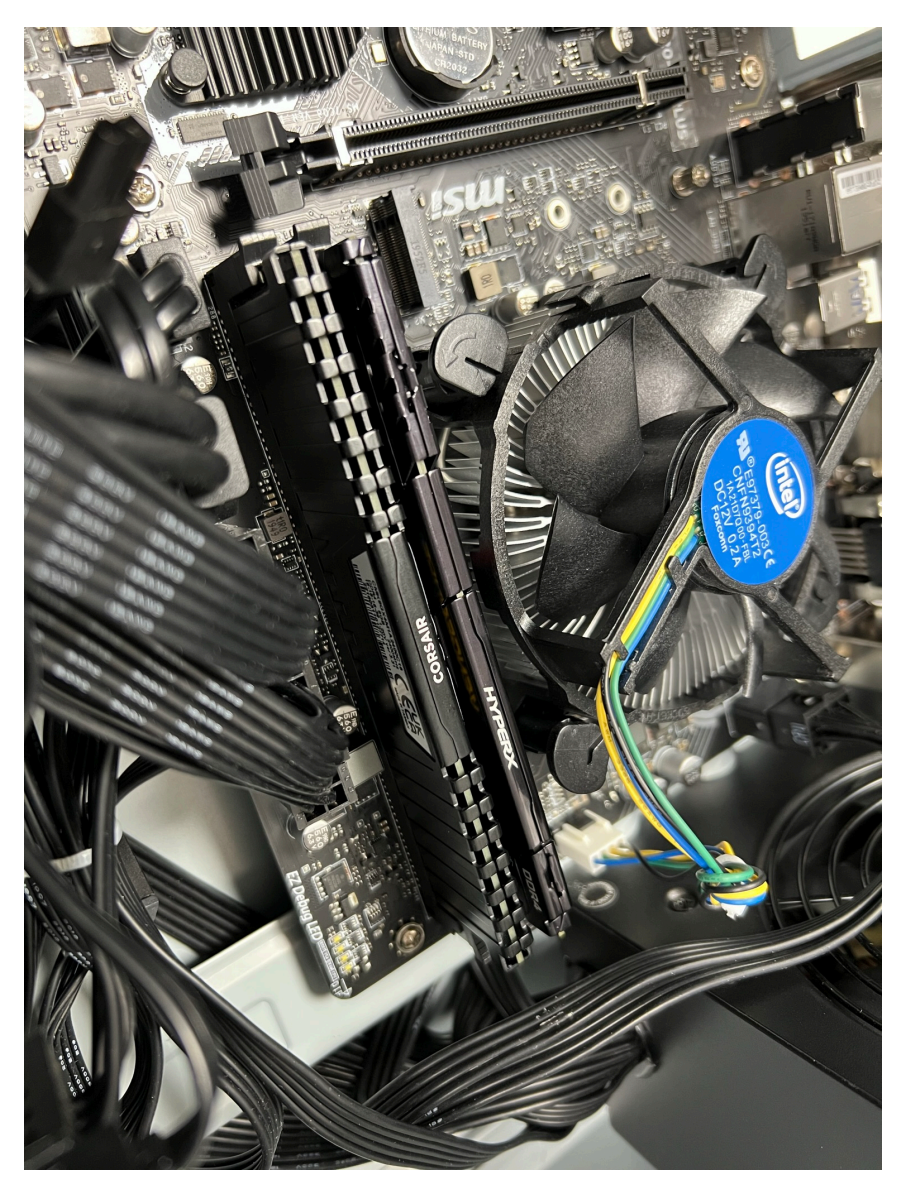

With the second stick of RAM now installed, I can install the GPU into the PCIe 16x slot.

#### Installing the GPU

To install the GPU, I once again lined up the GPU with the slot and the PCIe shield and pressed it in until the tab at the right of the slot clicked into place. I then aligned the CPU with the PCIe shield and screwed it into place.

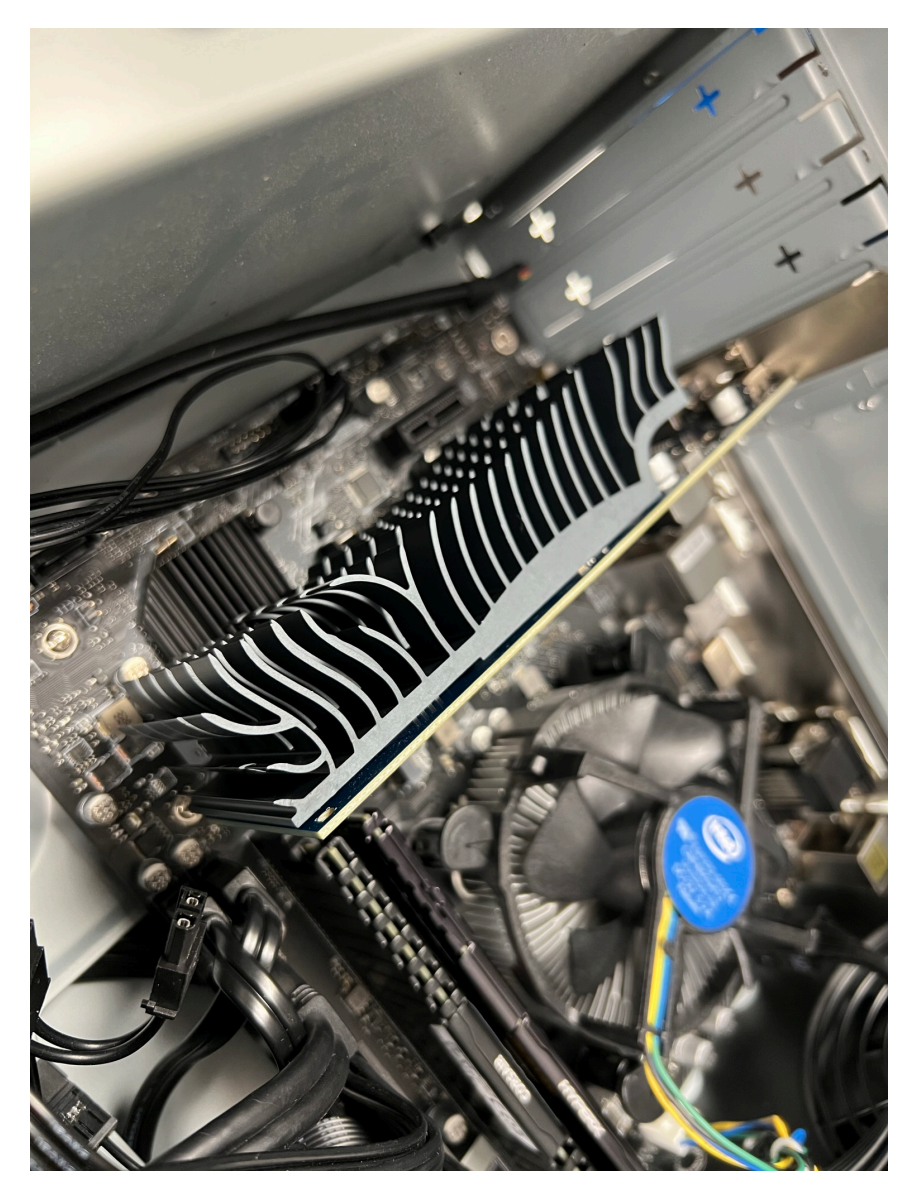

With the GPU installed, I can now benchmark the system and measure performance improvements.

## Testing a System

To ensure our upgrades are working properly, I will create a table with the relevant benchmarks and previous results to help plan my tests. Included in the table is an increase multiplier column. If the result of this column is above 1, improvements have been made.

To calculate the increase multiplier, calculate: after upgrade  $\div$  before upgrade.

| Benchmark          | Before Upgrade | After Upgrade | Increase Multiplier |
|--------------------|----------------|---------------|---------------------|
| Geekbench 5 OpenCL | 4,181          | -             | -                   |
| Furmark @ 1080p    | 393            | -             | -                   |
| 3DMark @ 720p      | 1,786          | -             | -                   |
| Memory Read        | 19,267 MB/s    | -             | -                   |
| Memory Write       | 18,753 MB/s    | -             | -                   |
| Memory Copy        | 19,072 MB/s    | -             | -                   |

### **Upgraded Specifications**

As a reminder, here are the upgraded specifications:

- CPU: Intel Core i5-8400
- GPU: NVIDIA GeForce GT 1030
- RAM: 16GB of Corsair DDR4

### **Post-Upgrade Tests**

#### **Geekbench 5 OpenCL**

#### Geekbench 5 Score

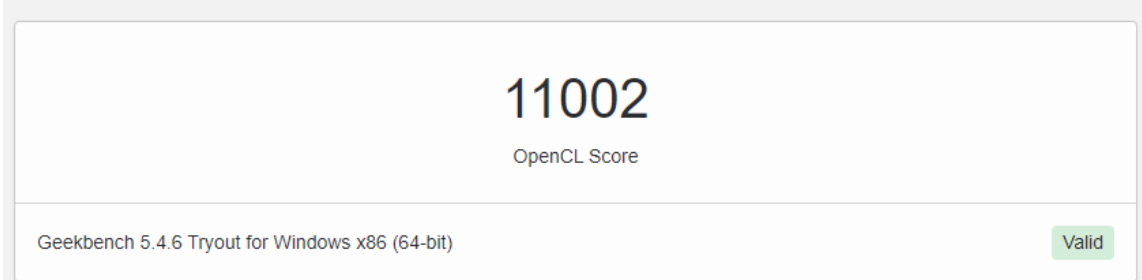

#### Furmark @ 1080p

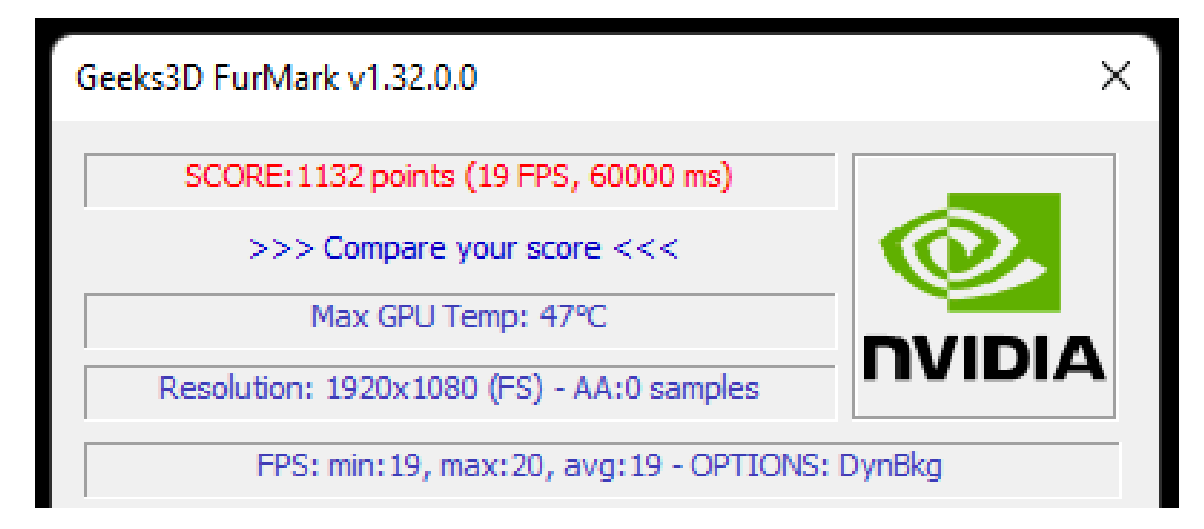

#### 3DMark @ 720p

| 3DMARK 11 PERFORMANCE |                        |                   |                  |                |                   |                |
|-----------------------|------------------------|-------------------|------------------|----------------|-------------------|----------------|
|                       | score<br><b>P4 971</b> | with <b>NVIDI</b> | A GeForce GT 103 | 30(1x) and Int | el Core i5-8400 F | VALID RESULT   |
| C-L-C                 | Graphics Score         | 4 601             | Physics Score    | 9 988          | Combined Score    | 4 326          |
|                       |                        |                   |                  |                |                   | Add to compare |

#### Memory Read and Write

| CPU        |                 | CPU Clock | k Motherboard     | Chipset    | Memory         | CL-RCD-RP-R   |
|------------|-----------------|-----------|-------------------|------------|----------------|---------------|
| 33812 MB/s | 6x Core i5-8400 | 3800 MH   | [ TRIAL VERSION ] | H310C Ext. | Dual DDR4-240  | 0 16-17-17-39 |
| CPU        |                 | CPU Clock | Motherboard       | Chipset    | Memory         | CL-RCD-RP-R   |
| 33469 MB/s | 6x Core i5-8400 | 3800 MHz  | [TRIAL VERSION]   | H310C Ext. | Dual DDR4-2400 | 16-17-17-39   |

### **Upgrade Results**

After combining all my results in the table above and calculating the increase multiplier, the table shows my upgrades have provided in most cases up to two times the performance.

| Benchmark          | Before Upgrade | After Upgrade | Increase Multiplier |
|--------------------|----------------|---------------|---------------------|
| Geekbench 5 OpenCL | 4,181          | 11,002        | x2.63               |
| Furmark @ 1080p    | 393            | 1,132         | x2.88               |
| 3DMark @ 720p      | 1,786          | 4,971         | x2.78               |
| Memory Read        | 19,267 MB/s    | 33,812 MB/s   | x1.75               |
| Memory Write       | 18,753 MB/s    | 33,469 MB/s   | x1.78               |
| Memory Copy        | 19,072 MB/s    | 30,227 MB/s   | x1.58               |

## Evaluating the Upgrades

#### Cost

At the time of writing, December 6, 2022, the prices of the upgraded components are as followed:

- NVIDIA GeForce GT 1030: £20-£35 pre-owned
- 16GB of Corsair DDR4: £35-£70 pre-owned

This means at a theoretical maximum, the total upgrade would cost £105. Considering the performance improvement in 1080p and 720p games, up to two times the performance for the low cost, it is perfect for lower budgets and for people who want a cost-effective way of improving GPU performance.

### Time Taken and Work Involved

The overall upgrade took me about 10 minutes to complete, making it a quick and easy task for people at all levels of PC building to complete. As the components aren't that easy to damage, it further makes it a low-risk upgrade to complete. Within the upgrade only one screw was required to screw the GPU into the PCIe cover, everything else was attached via easy-to-use clips.

### **Frequency of Improvements**

Unfortunately, as games evolve the demand for more powerful graphics increases drastically. With our GPU being primarily for 720p and 1080p gaming, it will not run well with more recent and higher-demanding games. This means unless a more significant upgrade is performed, such as upgrading to a 30 or 40-series NVIDIA card, our system will likely need many minor incremental improvements.

For our RAM, in its current state, it is more than enough for most modern games and applications. Most games only require 8GB of RAM to run and most recommend 16GB as the sweet spot for their games. However, with the introduction of DDR5 and newer CPUs dropping support for DDR4, our RAM may have to be upgraded if our CPU is upgraded to modern 7th-generation AMD or 13th-generation Intel.

### **Overall Conclusion**

To conclude, our upgrades have over doubled GPU performance in lower 720p and 1080p applications. For the low price, the upgrade is cost-effective and helps those on a lower budget. Unfortunately where our upgrade lacks is in more modern games and applications. This is due to our graphics card not being designed for modern gaming and works best on 720p games. This means that our system will be unlikely to be able to run more demanding games that require more GPU power. However, our upgraded memory will be more than sufficient for a long time to come, until our CPU is upgraded to a modern processor which requires new DDR5 memory. Most modern applications and games recommend 16GB and therefore you should run into no issues with a lack of memory.